## **Customer Experience**

User Frontier Secure through either ftrsecure.com or call center agent

User receives Order Confirmation Email

User follows directions in Order Confirmation Email Once downloads and/or enrollment takes place user will have access to the client and/or portal

## **Order Confirmation Email**

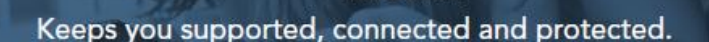

Front

Dear <first name>,

Thank you for your purchase of Frontier Secure Content Anywhere.

You have indeed made the right choice to protect and secure your digital content. We are pleased to note that you

recognize the importance of saving your valuable data to a cloud-based platform, where your files, photos and other

important media are housed securely for your access from anywhere, anytime and over any device.

The service includes 50GB storage and a client/application that can be downloaded and installed over

**unlimited number of supported devices**, including iOS and Android mobile platforms or used over the web.

Please follow the steps below to activate your service:

1. Click here (<u>https://web.can.ftrsecure.com</u>) to log in to the web based application of Content Anywhere.

Note: If you are an existing customer and already have a user ID and password to the portal and would like to download the application on additional devices, please skip to the installation instructions below.

- 2. Enter your User ID and Temporary Password.
  - User ID: <customer's email>
  - Temporary Password: <system generated password>
- 3. Please make sure to change your password immediately after you login the first time, using

the

- "Change Password" feature on the portal.
- Hover over your name on the top right hand corner of the home page.
- Click "Settings".
- Click on "Change Password".
- 4. You will then receive an email with instructions on how to change your password. Click on the link in the email and follow the instructions.

Please follow the steps below to install the application on your devices:

- 1. Hover over your name on the top right hand corner of the home page.
- 2. Click either "Get the Mobile app" or "Get the Desktop app" to install on the device of your choice.
- 3. Follow the onscreen instructions to complete the download and activation of your Content Anywhere service.

If you have any questions or need assistance activating your services, please contact our 24/7/365, U.S.-based, Frontier Secure Technical Support team available to you at no extra charge.

You can either choose to chat with us online at <u>www.frontierhelp.com/livechat.cfm</u> or call us at 1-888-620-3663.

You can also access the "Getting Started" guide and "FAQs" at, https://ftrsecure.com/tech-support/answer-center/content-anywhere

Follow us on Facebook at <u>www.facebook.com/frontiersecure</u> and on Twitter at <u>https://twitter.com/FrontierSecure</u>.

Thank you for choosing Frontier Secure Content Anywhere Service.

Sincerely,

Frontier Secure Team

Connecting you and your loved ones in the digital world is our priority. Follow us on Facebook or on Twitter for more tips on how to protect your family with our line of security products.

# **Customer Experience**

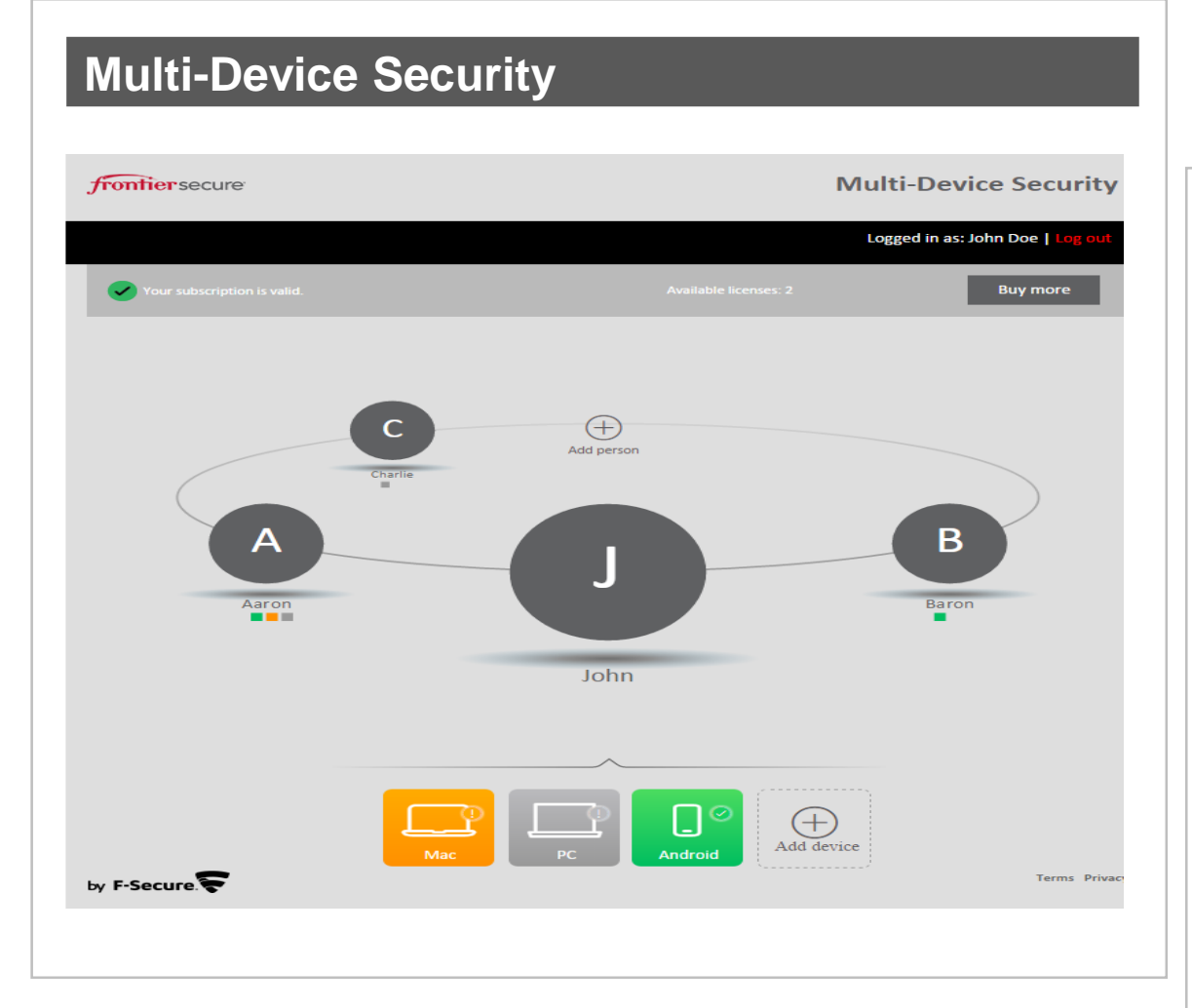

#### **Content Anywhere** IT Content Anywhere () My Activity ~ typload D Search Dave Manzor v Last 30 Days Backup Summary Л 1 1. Your total back-1. ups between PHOTOS 69 SONGS 3 CONTACTS 13 DOCS 132 February 28 -March 30 9 19-20 Mar You took 5 photos in this location Q Dublin, 21-2... You took 5 photos in this location

# **Customer Experience**

### **Identity Protection**

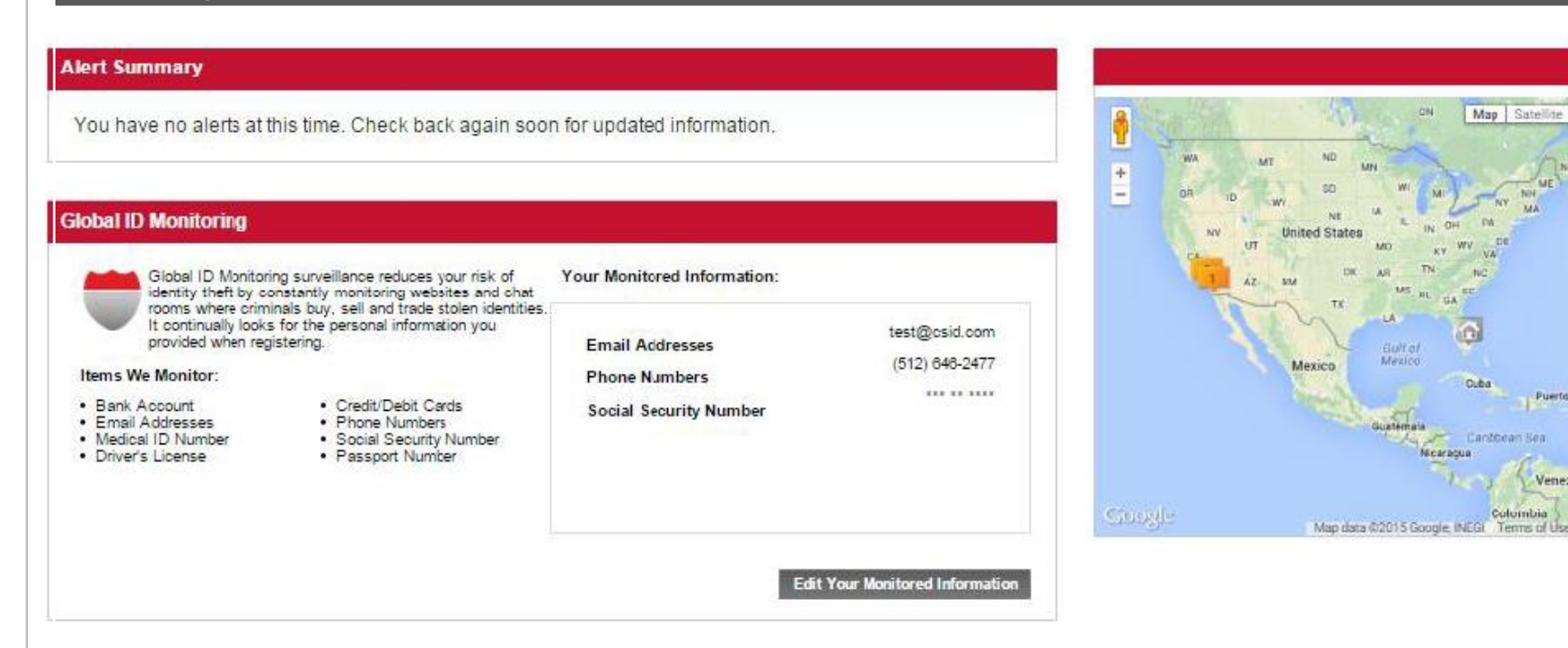

CR4

Map Satellite

Ouba

Nicaragua

Puerto

Venez Columbia